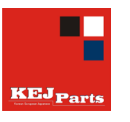

# KEJ Parts európai kereső katalógus

### Tisztelt Olvasóink!

A KEJ Parts Hungária Kft. újabb fontos eszközt tud az önök szolgálatába állítani. Mint arról már korábbi kiadványainkban, hírleveleinkben olvashattak a japán, koreai alkatrészek mellet az európai alkatrészek is részét képezik teljes kínálatunknak. Az alkatrészek keresése eddig csak a Webshop on-line Árlistájában volt lehetséges gyári illetve más cikkszámokból váltva. Az informatikai fejlesztéseknek köszönhetően a Webshop új katalógussal bővült.

A Webshop-ba belépve 2 katalógus közül lehet választani, attól függően hogy a keresni kívánt alkatrész japán, koreai vagy europai autóhoz való. Ha távol keleti autóról van szó, akkor a megszokott KEJ Parts katalógus menüpontot kell választani, ha pedig európairól ez esetben az újonnan megjelent TecCat katalógust.

| rts                |          |         | 41                          | TecCat l<br>európai | Árl         |  |  |
|--------------------|----------|---------|-----------------------------|---------------------|-------------|--|--|
| Kata               | lógusok  | Árlista | Re                          | nde ek              | Beállítások |  |  |
| TecCat katalógus   |          |         | Márka kiválasztás 🗸 Anyagos |                     |             |  |  |
| Kejparts katalógus |          |         | Referencia Márka            |                     |             |  |  |
| S                  | OLAJSZŰF | ιő      | B10                         | 100                 | INTEDDADTS  |  |  |
| 300KOF             | OLAJSZŰP | λŐ      | B10                         | KEJ Part            | s katalógus |  |  |
| 310301 OLAJSZŰRŐ   |          | B10     | japán, koreai autókhoz      |                     |             |  |  |
| BOOKTA             |          | νő      | B101                        | 200                 | KIA         |  |  |

Alkatrész keresés

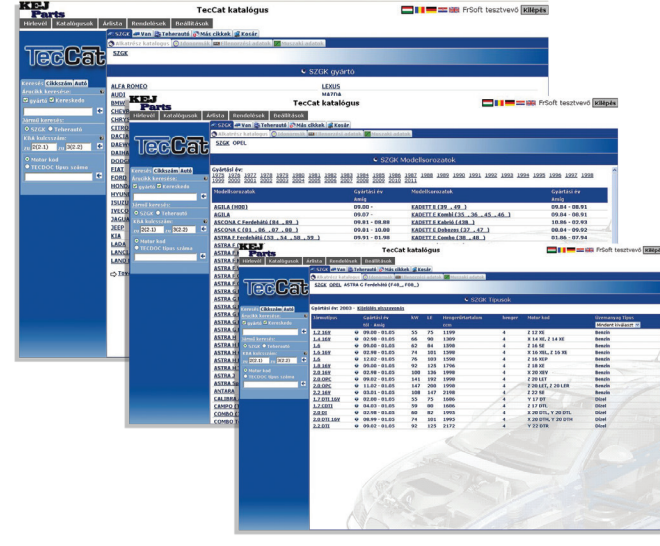

A kereső nyitóképernyőjén mindjárt lehetőség van az autógyártó kiválasztására. Utána a felső menüsorból érdemes az évjáratot kiválasztani (még a modell kiválasztása előtt). Ez azért hasznos funkció, mert a rendszer csak a megadott évjárathoz tartozó modelleket jeleníti meg, ezáltal megkönnyítve a további eligazodást a katalógusban.

A modell kiválasztása előtt van még lehetőség további technikai adatokat kérni. Ebben az ablakban lehet megbizonyosodni a választani kívánt autó további adatait (motor és modellkód, üzemmód, meghajtás, karosszéria kivitle, stb...). A technikai adatok a különböző modellek mellet látható gombra kattintva jeleníthetők meg.

| Gyártási év            | 02.98 - 01.05    |
|------------------------|------------------|
| tól                    | 02.1998          |
| Amíg                   | 01.2005          |
| kW                     | 66               |
| LE                     | 90               |
| Hengerűrtartalom       | 1389             |
| henger                 | 4                |
| Motor kod              | X 14 XE, Z 14 XE |
| ABS                    |                  |
| ASR                    | Ismeretlen       |
| Motor Típus            | Otto             |
| Jármufajta             |                  |
| Hajtásfajta            | Elsőkerék-hajtás |
| Fék Típus              |                  |
| Fékrendszer            | Hidraulikus      |
| Üzemanyag Típus        | Benzin           |
| Szelepek égésterenként | 4                |
| Katalizátor tipus      | hármas hatású ka |
| Felépítésmód           | Ferdehátú        |
| Átvitel Típus          |                  |
| TECDOC típus száma     | 10163            |
| KBA kulcsszám          | 0035 343         |

A modell kiválasztása után a válaszható anyagcsoportok jelennek meg. A csoportok tematikusan vannak rendezve a következő témák szerint: Motor, Hajtás és futómű, Karosszéria, Fűtés és hűtés, Elektromosság, Felszerelés és tartozék.

A fő csoport kiválasztása után további alcsoportokba vannak rendezve az termékek, némely alcsoportnak további

alcsoportjai is vannak, ezzel teljesen le lehet szűkíteni a válaszható alkatrészek körét. További választási lehetőséget ad, közvetlenül a cikkszámok megjelenítése előtti ablak, ahol kérhetjük hogy az adott alcsoportnak (pl. fékbetét) minden cikkszámát megmutassa a rendszer vagy választhatunk egy konkrét márkanevet is. Ha márkanév szerint kértük a cikkszámokat, akkor is van lehetőség az összes cikket megjeleníteni, a böngésző visszalépés gombjával az előző menüben találjuk magunkat, ahol válaszható a teljes csoport megjelenítése.

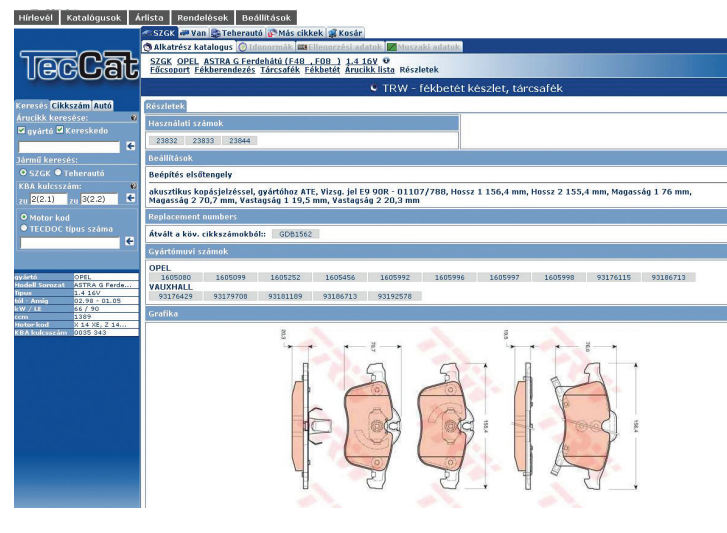

gyári számokat, és azokat a típusokat amelyekbe a választott termék beépíthető. Ebben az ablakban látható nagyobb fotó vagy sematikus rajz az alkatrészről.

Van lehetőség közvetlen keresésre is. Ezt a katalógus bal oldalán látható keresősávban lehet megtenni. Kereshetők közvetlenül a cikkszámok, de megadható motorkód vagy gyári szám is. A katalógus a találatokat cikkcsoport és márkanév szerint rendezve mutatja meg. Figyelni kell arra hogy egy szám több gyártónál is előfordulhat és nem feltétlenül ugyanazt az alkatrész jelöli. Tehát előfordulhat hogy egy fékbetét cikkszámot keresve, más alkatrészekre is ad találatot a katalógus. Ebben az esetben a fékbetét cikkszám melletti csavaranyát mintázó ikonra kattintva a rendszer csak a fékbetéteket fogja mutatni a keresési feltételnek megfelelően.

#### Hirlevél Katalógusok Kernsés Cikkszám Jutó Árucikk keresése: a gyárta D Kereskedo Jármű keresés: 0 SZGK – Teherattó KBA kulcszám: zu (20.1) zu S(2.2) 0 Motor kod

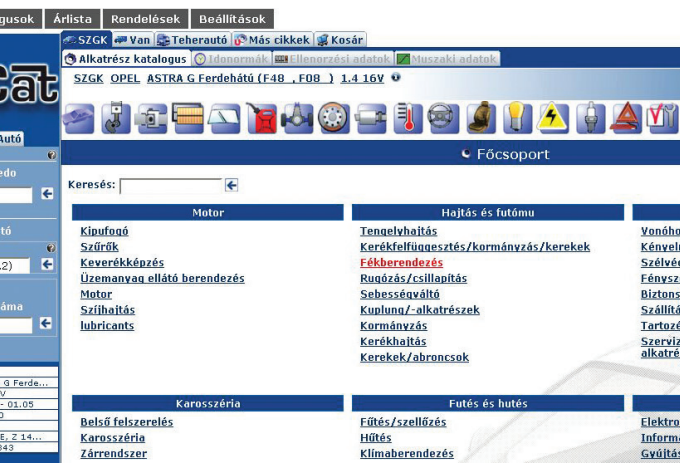

A cikkszám választó ablakban márkanév szerint sorba rendezve láthatók a termékek. A cikkszámok mellet sok hasznos információ könnyíti meg a választást. Az adott termékre kis képe mellet a jellemző méretek, tulajdonságok, beépítési oldal, alvázszám szerinti alkalmazhatóság stb. Ha a kapott információ még így sem lenne elegendő a cikkszámra kattintva egy új ablak nyílik meg ahol a termék összes ismert tulajdonsága olvasható, beleértve a rott termék beépíthető. Ebben az ablakban

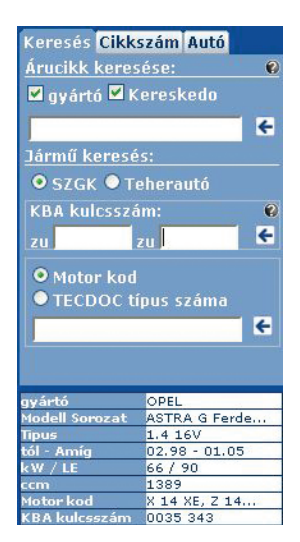

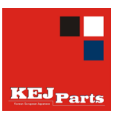

# KEJ Parts japán – koreai kereső katalógus

A katalógusok fülön érhető el a Kejparts katalógusunk. Hasonlóan a TecCat katalógushoz itt is kereshetünk gyári számra, cikkszámra illetve autótípusonként is alkatrészeket.

Ha ismerjük a cikkszámot, azt a KEJ Parts cikkszám mezőbe irhatjuk be, ha a gyári számot tudjuk, azt az Egyéb számokhoz érdemes begépelni. Ezután a Keresés gombra nyomva kapjuk meg a találatokat.

A másik lehetőség, hogy autótípus alapján keresünk. Ekkor a gyártmány, típus, modell kiválasztása után megjelennek az adott autóhoz tartozó választható anyagcsoportok. A csoportokat a "+" és a "-" gombokkal lehet kinyitni illetve becsukni.

A kívánt alkatrész csoportra kattintva megjelennek az ahhoz a kereséshez tartozó cikkszámok. A bemutatott cikkszámok egymással szabadon felcserélhetőek, csak gyártmányukban, beszállítójukban különböznek. A "Gyártó" oszlopban meg lehet tekinteni a különböző cikkszámokhoz tartozó márkaneveket. Ha rendelkezésre áll kép az adott cikkszámról, akkor a képre kattintva nagyobb méretben is megtekinthető.

| Hírlevél | Katalógusok   | Árlista | Rendelések | Beállítások |
|----------|---------------|---------|------------|-------------|
|          | TecCat kataló | gus     |            |             |
|          | Kejparts kata | ógus    |            |             |
|          |               |         |            |             |

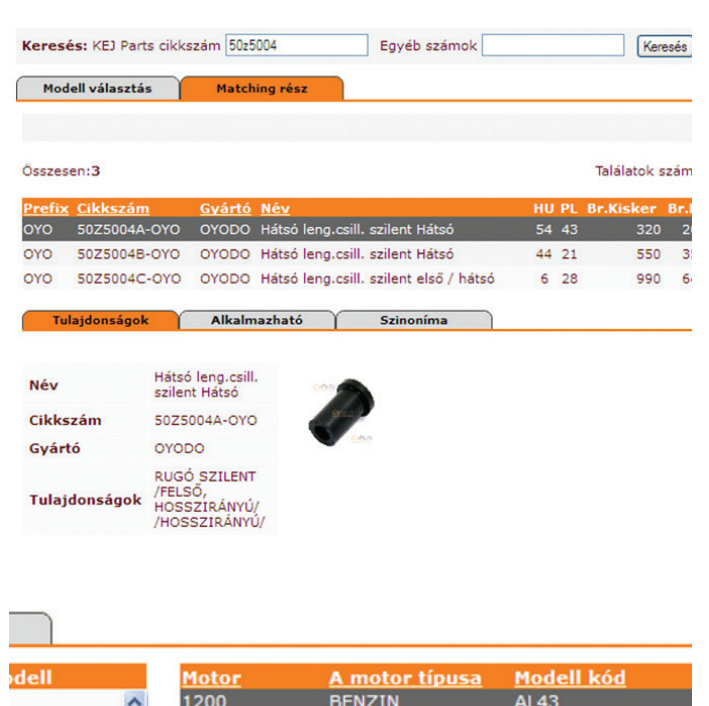

| dell     |   | Motor     | A motor típusa | Modell kód  |
|----------|---|-----------|----------------|-------------|
|          | ~ | 1200      | BENZIN         | AL43        |
| RODECK   |   | 1200      | BENZIN         | SF          |
| ROSSTOUR |   | 1300      | BENZIN         | WC          |
| URER     |   | 1300      | BENZIN         | SL/SS       |
|          |   | 1300      | BENZIN         | WC          |
|          |   | 1300      | BENZIN         | SL533       |
|          |   | 1300      | BENZIN         | SL/SS       |
| DECK     |   | 1300 12V  | BENZIN         | AG53        |
| TLE      |   | 1300 16V  | BENZIN         | EC83/4      |
|          |   | 1300 16V  | BENZIN         | EG33        |
|          |   | 1300i     | HYBRID         | FD3         |
|          |   | 1300i     | HYBRID         | ES9         |
|          |   | 1400 16V  | BENZIN         | ED25/6      |
|          |   | 1400 16V  | BENZIN         | EC93/4      |
|          |   | 1400i 16V | BENZIN         | MA87/8 (UK) |
|          |   | 1400i 16V | BENZIN         | MB27 (UK)   |
|          |   | 1400i 16V | BENZIN         | EU7 (UK)    |
|          |   | 1400i 16V | BENZIN         | ES4 (JP)    |
|          |   | 1400i 16V | BENZIN         | EU5 (JP)    |
|          | - | 1400i 16V | BENZIN         | FK1         |
|          |   | 1400i 16V | BENZIN         | EP1 (UK)    |
|          |   | 1400i 16V | BENZIN         | EJ93/5 (JP) |
|          |   | 1400i 16V |                | FN4         |
|          |   | 1500      | BENZIN         | AH53        |
|          | ~ | 1500      | BENZIN         | SE          |
|          |   |           |                |             |

Fontos: az adott cikkszámhoz tartozó európai szinoníma vagy alternatív termékek itt nem jelennek meg, ahhoz a főmenüben az "ÁRLISTA" menüpontot kell a következőképpen használnunk:

Begépeljük az adott kejparts cikkszámot, majd egy ENTER után az "F7 – Szinonímák" gombra klikkelünk, ekkor az összes alternatívát már fogjuk látni.

A következő oszlopok, "HU" és "PL" a raktárkészletről nyújtanak információt. A "HU" oszlopban található készlet a budapesti készletet jelöli, ami azonnal elérhető a partnereink számára. A "PL" oszlop a lengyelországi anyavállalat készletéről nyújt tájékoztatást, amit másnapra tudunk szállítani. A következő sorban a "Bruttó kisker ár" oszlop jelöli a KEJ Parts Hungária aktuális kiskereskedelmi bruttó árait, a "Bruttó beszerzési ár" oszlopban mindenki a személyre szabott kedvezményének megfelelően láthatja a saját beszerzési árait.

Az, Alkalmazható" fül alatt azt láthatjuk, hogy mely autótípusokhóz jó ez az alkatrész, a "Szinoníma" fülnél pedig az alternatív kínálat jelenik meg az adott cikkszámhoz.

Meg kell még említeni, hogy itt az anyagcsoportoknál elérhető egy "Sematikus ábrák" menüpont, ahol a kis képre klikkelve, egy nagyobbon megjelenő információk alapján tudunk tájékozódni egy alkatrész pontos beépítési helyéről illetve megfelelő Kejparts cikkszámáról.

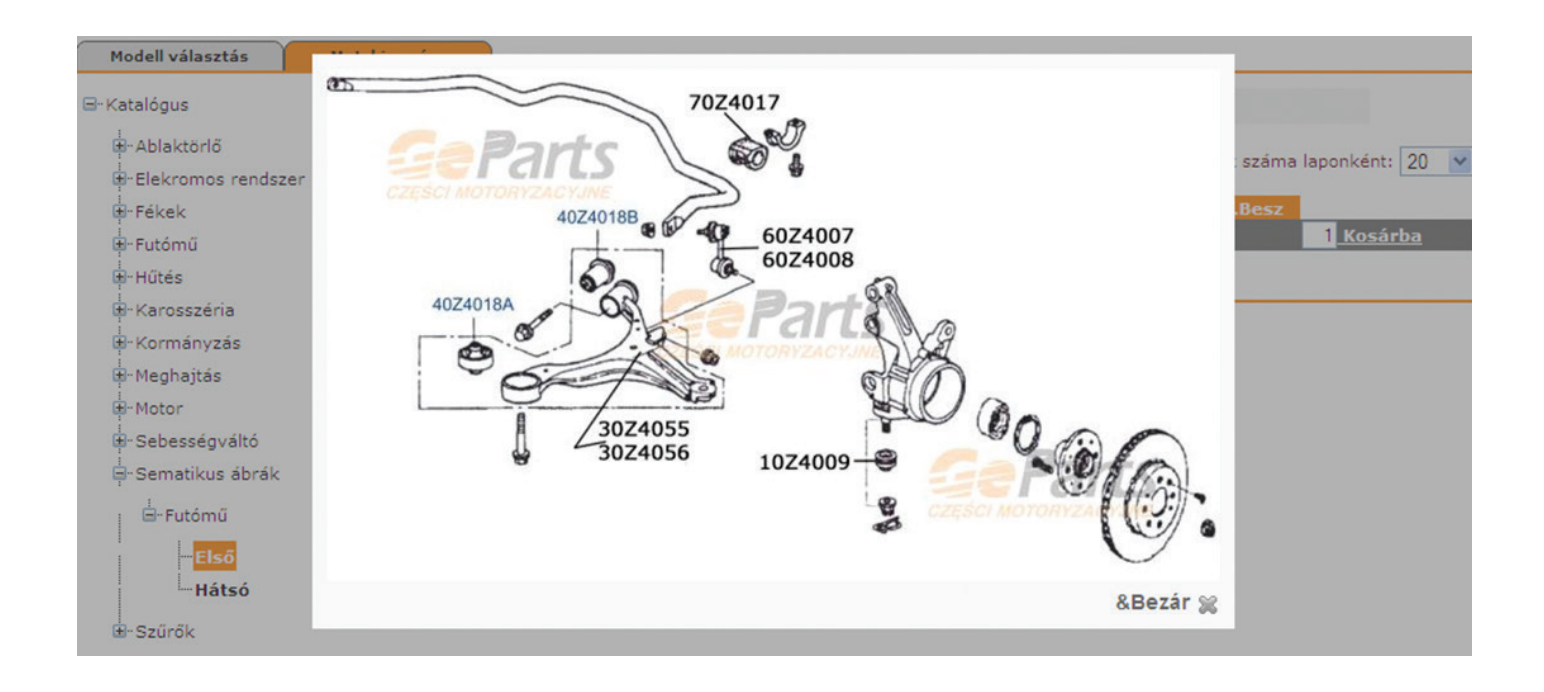

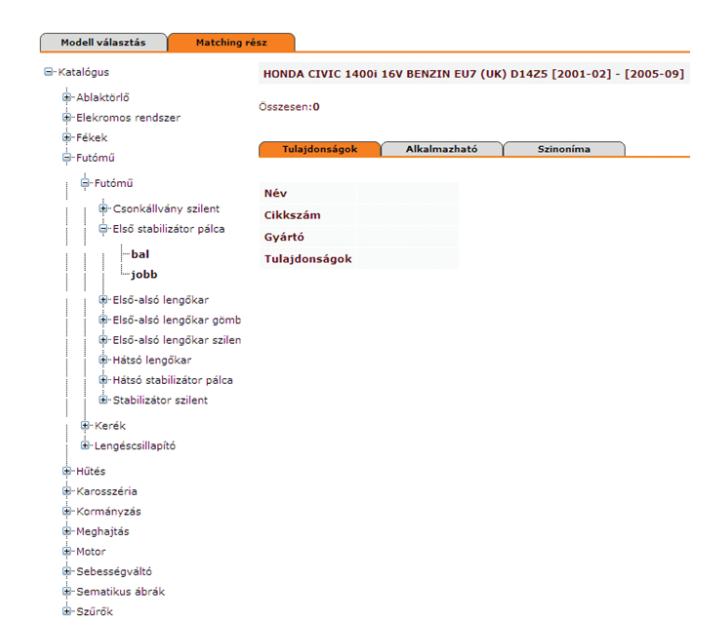

Modell vála

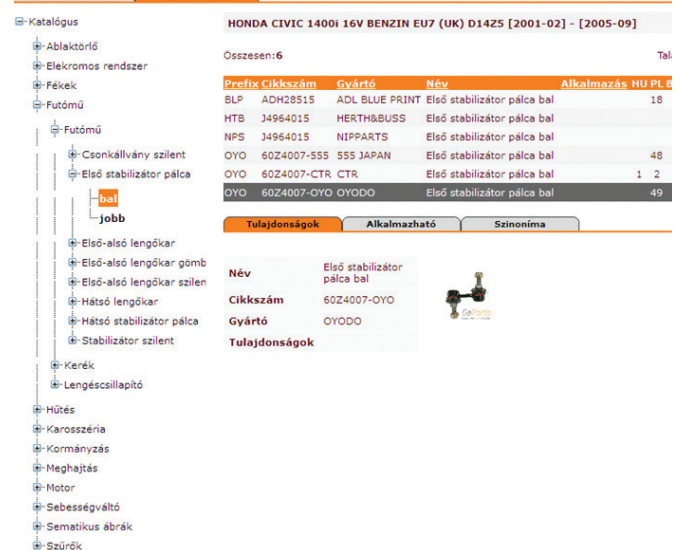

# Szinonimák megtekintése és rendelés

| GATES      |                                                       |                        |    |  |
|------------|-------------------------------------------------------|------------------------|----|--|
| ČP         | ámrikk sooove                                         | Bruttó Egységár: 10300 |    |  |
| 5223XS     | MINUK JZZJAJ                                          | Központ:               | 2  |  |
|            | PowerGrip®                                            | Másnanra:              | 2+ |  |
| ()         | Javasolt speciális szerszám STT-1                     | inasitapia.            |    |  |
| <u></u> O- | Haszn.sz.: K015223XS; K025223XS; K035223XS; K045223XS | Másnapra +1:           | 2+ |  |

A kiválasztott cikkszám mellett fontos információk láthatók az eladási árról illetve a rendelkezésre álló készletekről. Az árak minden esetben a bruttó kisker árat jelentik (sárga mező). A partner a saját bruttó beszerzési árát akkor tudja megtekinteni ha a cikkszámtól balra található info 🚯 gombra kattint. Ebben az esetben a rendszer egy új ablakot nyit, amiben az adott cikkszám mellett nem csak a beszerzési ár hanem az összes rendelkezésre álló szinonima cikkszám is megjelenik az ár és készlet adatokkal együtt. A megtöltött kosarat a "Kosár megrendelése" gombbal lehet elküldeni. A rendszer a megrendelésről a regisztrációkor megadott email címre visszaigazolás küld a rendelésről.

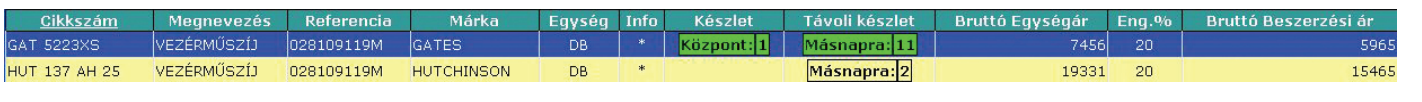

### Készlet adatok:

Az elérhető készletek a zöld mezőkben láthatók, a katalógus több raktár készletét képes megjeleníteni, ezek a következők:

**Központ:** budapesti raktár pillanatnyi készlete, ezek a tételek azonnal kiszolgálhatók

Másnapra: lengyel központi raktárból történő kiszolgálás. A megrendelést követő napon kerülnek kiszállításra a partnereknek akár országos vagy budapesti kiszállításról legyen szó.

**Másnap +1:** lengyel nagytételű tároló raktárból történő kiszolgálás. A megrendelést követő második napon kerülnek kiszállításra a partnereknek akár országos vagy budapesti kiszállításról legyen szó.

Például ha egy tétel hétfői napon 16:45-ig megrendelésre kerül az áru kiszolgálása az alábbiak szerint alakul:

-"Másnapra" készlet esetén: a jól megszokott módon, más autóalkatrész importőr cégek gyakorlatával megegyezően, amik éjszakai szállítási logisztikával rendelkeznek, az áru kedden reggel vagy délelőtt országos futárszolgálattal kerül a vásárlóhoz, vagy budapesti kiszállítás esetén a kedden reggel induló kiszállító autókkal jut el partnereinkhez.

-"Másnap +1" készlet esetén: a jól megszokott módon, más autóalkatrész importőr cégek gyakorlatával megegyezően, amik éjszakai szállítási logisztikával rendelkeznek, az áru ebben az esetben is országos futárszolgálattal, de a rendeléstől számított második napon kerül kiszállításra partnereinkhez. A +1 nap beékelődése a lengyelországi raktár távolságából adódik, jelenleg nem tudjuk az 1 napon belüli szállítást vállalni ezekre a tételekre. Tehát a példával élve, a hétfői napon rendelt "Másnap +1" készletjelű termékeket szerdán reggel vagy délelőtt országos futárszolgálattal szállítjuk ki partnereinkhez, vagy budapesti kiszállítás esetén a szerdán reggel induló kiszállító autókkal jutatjuk el vevőinkhez.

## Rendelés küldése a Webshop TECCAT vagy KEJ Parts katalógusaiból:

A tételek megrendeléséhez a cikkmellett balra található számok bevásárlókosár 😨 gombra kell kattintani. A megnyíló ablakban kell az igényelt mennyiséget megadni. Itt eldönthető hogy a tételt azonnal megrendeli vagy a bevásárlókosárba teszi. Ha a kosárba rakja a különböző tételek egyszerre kerülnek elküldésre hozzánk. A bevásárló kosár tartalmán módosítani, a rendelendő mennyiséget

Cik Me Me Re Rer

megváltoztatni a Webshop Rendelés menüpontjában van lehetőség. Használja akár a KEJ Parts vagy a TecCat katalógust a tételek ugyanabba a bevásárlókosárba kerülnek, megkönnyítve a teljes rendelés áttekintését.

### Rendelés a Webshop on-line Árlistájából:

Ha a megrendelni kívánt tételek az Webshop árlistájából lettek kikeresve, akkor a rendelés elküldéséhez a cikkszámon kell kettőt kattintani az egérrel. A fent bemutatott, megnyíló ablak jelenik meg ismét, ahol a kívánt mennyiség megadása után, a tételt azonnal meg lehet rendelni a "Megrendelés" gombbal vagy a bevásárló kosárba lehet tenni a "Kosárba tesz" gomb megnyomásával. A bevásárló kosárba került cikkek

Cik Me Me Rer Rer

rendelésként való elküldése innentől megegyezik a Katalógusokból küldött rendelési móddal, tehát a Webshop "Rendelés" menüpontjából küldhetők el a tételek a "A kosár megrendelése" gombbal.

| Hírlevél K  | Katalógusok | Árlista     | Rendelések  | Beállítások |               |                |           |        |       |       |                |
|-------------|-------------|-------------|-------------|-------------|---------------|----------------|-----------|--------|-------|-------|----------------|
| Keresés:    | *           |             | Márka:      | 💌 Anyagı    | csoport 💌 Ent | er = Megrendel | és F7 = 9 | Szinon | imák  | Árnéz | ő              |
| Cikkszár    | n           |             | Megnevezés  |             | Referencia    | Márka          | Egység    | Info   | Kész  | let 1 | Távoli készlet |
| 10L1041-JPN | KERÉK       | CSAPÁGY K   | LT ELSŐ (+K | ERÉKAGY)    | 40202-4X01A   | JPN            | DB        | *      | Közpo | nt: 1 | Másnapra: 21   |
| HCA NS004   | JELAD       | Ó - ABS (EI | _SŐ)        |             | 47910-EA025   | NTY            | DB        | *      | Közpo | nt: 1 |                |
| KLP NS054   | KERÉK       | CSAPÁGY E   | LSŐ         |             | 40202-4X01A   | NTY            | DB        | *      | Közpo | nt: 1 | Másnap +1: 13  |
| OPT_961521  | KERÉK       | CSAPÁGY -   | HÁTSÓ       |             | 402024X01A_   | OPTIMAL        | DB        | *      |       |       | Másnap +1: 2   |

## Rendelési határidők:

Lengyel készletből történő rendelés esetén minden nap 16:30. Budapesti készletből történő rendelés esetén minden nap 19:00.

| Megrendelés X |                           |  |  |  |  |  |
|---------------|---------------------------|--|--|--|--|--|
| kszám:        | GAT 5223XS                |  |  |  |  |  |
| gnevezés:     | VEZERMUSZIJ               |  |  |  |  |  |
| nnyiség:      | 1.00 🔹                    |  |  |  |  |  |
| ndelés helye: | KEJ PARTS HUNGÁRIA KFT. 💌 |  |  |  |  |  |
| ndelési mód:  | Rendelések 🛩              |  |  |  |  |  |
| Kosárba tesz  | Visszalép Megrendelés     |  |  |  |  |  |

| Megrendelés X                              |                           |  |  |  |  |  |  |
|--------------------------------------------|---------------------------|--|--|--|--|--|--|
| <szám:< th=""><th>GAT 5223XS</th></szám:<> | GAT 5223XS                |  |  |  |  |  |  |
| gnevezés:                                  | VEZÉRMŰSZÍJ               |  |  |  |  |  |  |
| nnyiség:                                   | 1.00 🔹                    |  |  |  |  |  |  |
| delés helye:                               | KEJ PARTS HUNGÁRIA KFT. 😪 |  |  |  |  |  |  |
| ndelési mód:                               | Rendelések 🛩              |  |  |  |  |  |  |
| Kosárba tesz                               | Visszalép Megrendelés     |  |  |  |  |  |  |